## FICHE 1 SCRATCH PROGRAMMER DES INSTRUCTIONS SUR SCRATCH

Ouvre le logiciel scratch puis le fichier nommé « scratch 1 » (ton professeur t'indiquera où les trouver).

Pour chaque exercice, la flèche se trouve en position de départ. Tu dois programmer une séquence d'instructions qui permettent à la flèche de se déplacer en suivant le chemin vert pour terminer à la position d'arrivée. A savoir :

Chacun des carreaux de la grille a une longueur de 30 pixels.

C'est la queue de la flèche qui dessine.

Pour traiter l'exercice 1, appuie sur la touche 1 ...etc...

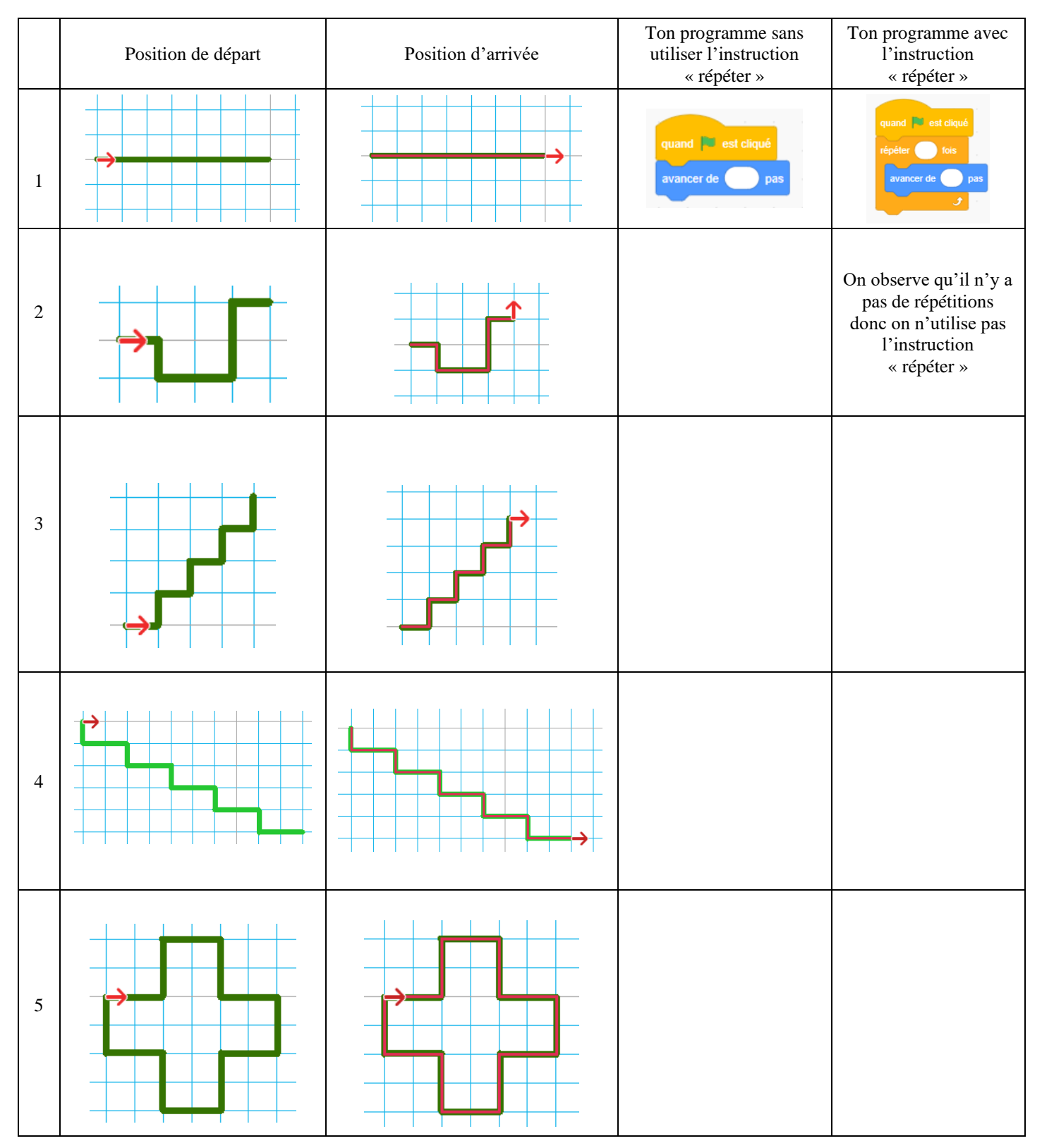